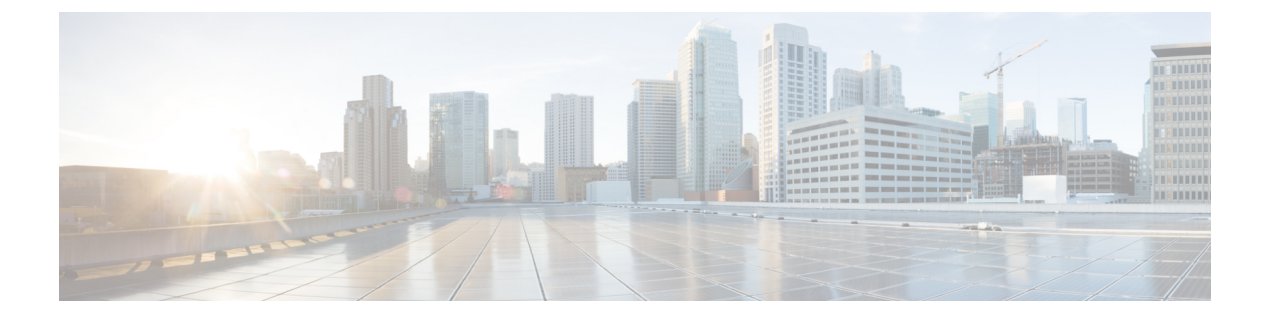

## **Cisco DNA Spaces SDK**の統合

この章では、Cisco DNA Spaces ソフトウェア開発キット(SDK)の統合に関する情報を提供します。

- Cisco DNA Spaces SDK の統合 (1ページ)
- Cisco DNA Spaces SDK の統合 (1ページ)

## Cisco DNA Spaces SDK の統合

Cisco DNA Spaces ソフトウェア開発キット (SDK) は、OpenRoaming テクノロジーを活用し て、ユーザーによる操作を必要とせずに、シームレスかつ安全にユーザーを Wi-Fi ネットワー クに接続します。Cisco DNA Spaces SDK により、iOS または Android アプリケーションのデベ ロッパーは、バックエンドシステムで検証できる任意の ID を使用して iOS および Android デ バイスを設定できます。また、Cisco DNA Spaces SDK を使用すると、デベロッパーは、iOS お よび Android の通知フレームワーク経由で、ユーザーに関する詳細情報を追加し、デバイス上 でユーザーと直接関わり合うことができます。

SDK 設定セクションには、[Hamburger] メニューアイコン > [Integrations] > [Cisco DNA Spaces SDK] からアクセスできます。これにより、顧客はネイティブアプリ(iOS および/または Android)を Cisco DNA Spaces に登録できます。

## Cisco DNA Spaces SDK の統合

ステップ1 Cisco DNA Spaces ダッシュボードの左上に表示される 3 本線のメニューアイコンを選択します。

ステップ2 [Integrations] > [Cisco DNA Spaces SDK] を選択します。

## 図1:アプリの登録

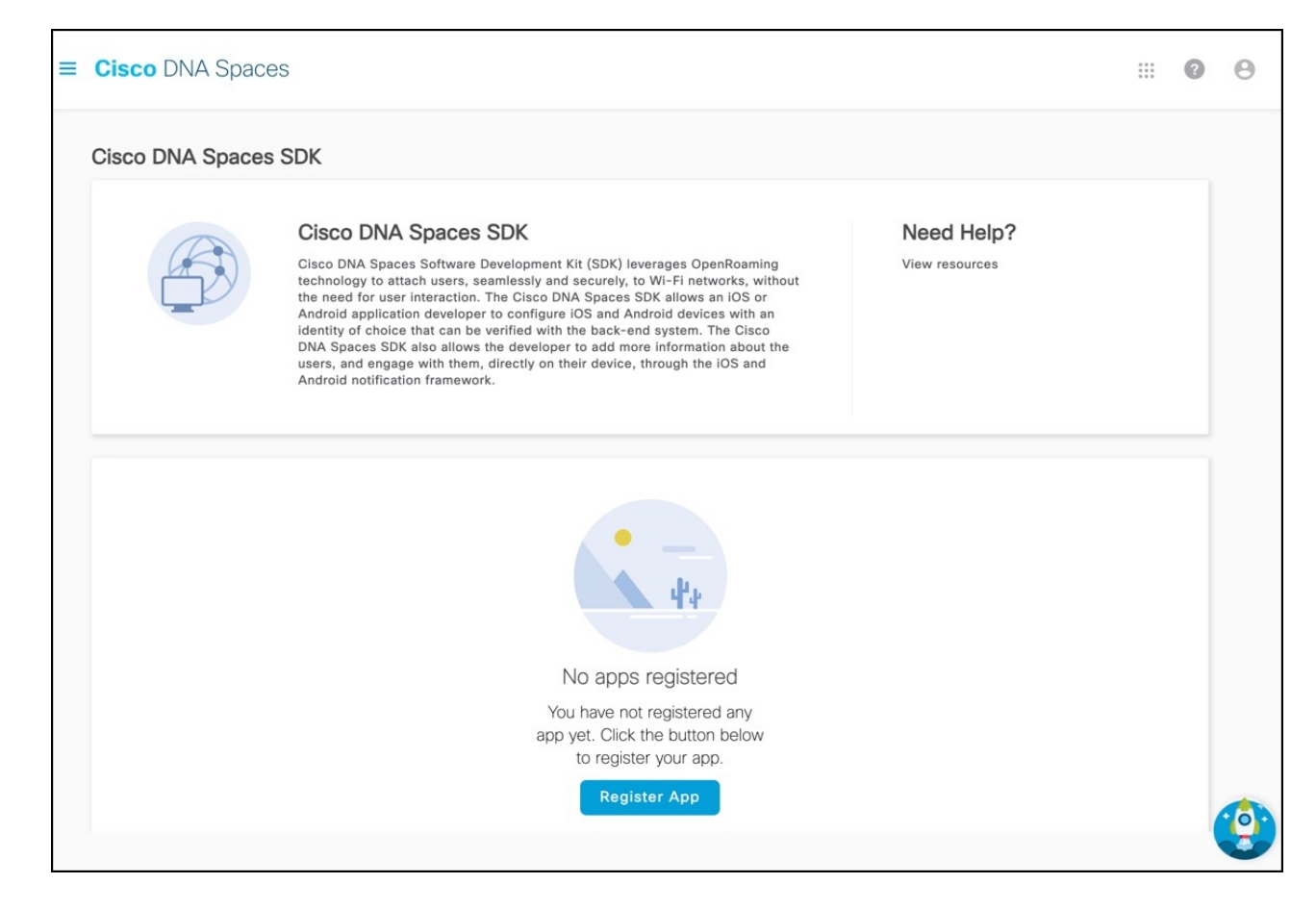

- **ステップ3** [Register App] をクリックします。 [Register App] ウィンドウが表示されます。
- ステップ4 新しいアプリを登録するプラットフォームを選択するには、[iOS]、[Android] チェックボックスのいずれ か、あるいはその両方をオンにします。

両方のプラットフォームを選択すると、後続のウィンドウに両方のプラットフォームのパラメータが表示されます。

- **ステップ5** [Next] をクリックします。
- ステップ6 次を入力します。

• [App Name]:アプリケーションの名前を入力します。

- [Bundle Identifier]: iOS プラットフォームでアプリを識別するバンドル ID またはバンドル識別文字 列を入力します。
  - (注) すべての iOS アプリケーションが機能するにはバンドル ID が必要であり、開発者が App Store で公開する場合は一意である必要があります。バンドル ID の形式は、 domain.your-company.app-name です。

• [Package Name]: Android アプリを識別するための一意のパッケージ名を入力します。

- (注) アプリのパッケージ名の形式は、domain.your-company.app-nameです。ただし、任 意の名前を入力することを選択できます。
- **ステップ7** [Next] をクリックします。
- **ステップ8** プッシュ通知を有効にするには、 [Enable Push Notification for iOS] チェックボックスをオンにします。 a) iOS アプリ ID を入力します。
  - b) [Upload をクリックして、APNS P12 と証明書を検索、アップロードします。
  - c) APNS 証明書のパスワードを入力します。
- **ステップ9** Android のプッシュ通知を有効にするには、 [Enable Push Notification for Android] チェックボックスをオンにします。
  - a) Android アプリ ID を入力します。
  - b) API キーを入力します。
- **ステップ10** [Next] をクリックします。
- ステップ11 新しいモバイルアプリのユーザー識別として Apple サインインをサポートするには、[Authentication] セ クションの [Enable Apple Sign In] にチェックを付けます。
  - a) [Enter Client ID] フィールドに、Apple アカウントのサインインクライアント ID を入力します。
  - b) [Enter Secret Key] フィールドに、Apple アカウントの秘密鍵を入力します。
- ステップ12 新しいモバイルアプリのユーザー識別として Google サインインをサポートするには、[Authentication] セ クションの [Enable Google Sign In] にチェックを付けます。
  - a) [Enter Client ID] フィールドに、Google アカウントのサインインクライアント ID を入力します。
  - b) [Enter Secret Key] フィールドに、Google アカウントの秘密鍵を入力します。
- ステップ13 [Register App] をクリックして、アプリの登録を完了します。

[View Configurations] をクリックして、アプリケーションの設定の詳細を表示できます。必要に応じて、 [Delete] アイコンをクリックして、登録済みのアプリケーションを削除できます。

ステップ14 (任意) [Edit] をクリックして、iOS および Android プラットフォームのプッシュ通知を更新します。

**ステップ15** (任意) [Update] をクリックします。

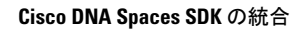